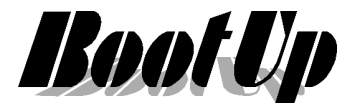

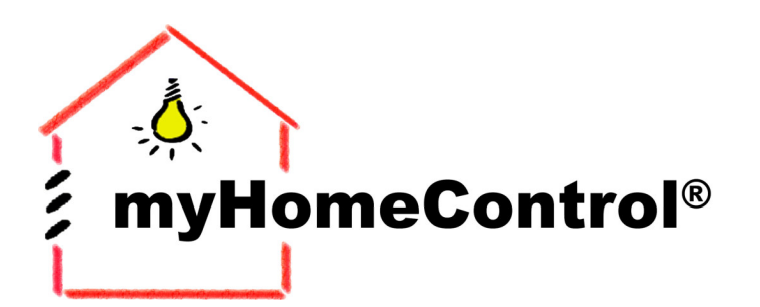

## Application Note

extends your EnOcean by a new dimension

### Steuern von

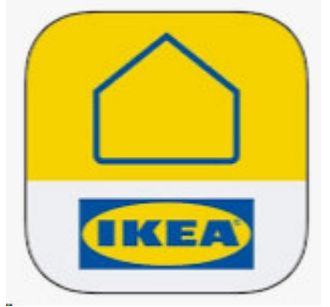

# via **myHomeControl**®

Stand: 1Apr2020

BootUp mHC-AppINote Tradfri.doc/pdf

Seite 1 von 4

BootUp GmbH | Sonnenbergstrasse 23 | CH-5236 Remigen | Schweiz | Tel: +41 56 284 09 21 | Fax: +41 56 284 09 22 © 2020 | Irrtümer und technische Änderung vorbehalten. | <u>www.BootUp.ch</u> | <u>www.myHomeControl.ch</u> |info@bootup.ch

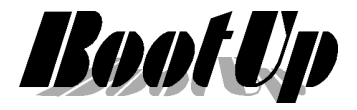

#### Einleitung

Die Tradfri-Leuchten von IKEA lassen sich durch **myHomeControl**<sup>®</sup> ansteuern. Sie können in die Szenensteuerung eingebunden werden.

#### Infrastruktur

Voraussetzung für die Steuerung von Tradfri-Leuchten ist eine **myHomeControl**<sup>®</sup> Installation bei welcher der Server mit einem Netzwerk mit Internetzugang verbunden ist. Auf dem Server muss mindestens **myHomeControl**<sup>®</sup> Version 1.2.22 installiert sein, ansonsten wird ein Update benötigt.

Neben der **myHomeControl**<sup>®</sup> Installation wird auch die Tradfri-Installation benötigt, welche aus einer beliebigen Anzahl Tradfri-Leuchten und dem entsprechenden Tradfri-Gateway bestehen muss.

#### Vorgehen zur Inbetriebnahme

Bevor die Tradfri-Leuchten in **myHomeControl**<sup>®</sup> eingerichtet werden, empfiehlt es sich die Tradfri-Leuchten in der Tradfri-App zu benennen und den Räumen zuzuweisen.

#### Generelle Einstellungen in myHomeControl®

Aktiviere das Medium IKEA-Tradfri

| Freigegebene Medien |                |           |
|---------------------|----------------|-----------|
| EnOcean 868MHz      | @homebus       | Bluetooth |
| EnOcean 315MHz      | 1-Wire         | MQTT      |
| ModbusTCP           | CAN/CANopen    |           |
| ModbusRTU           | PhilipsHue     |           |
| PEHA PHC            | 🖂 IKEA TRÅDFRI |           |
|                     |                |           |

Wechsle nun zum den Reiter "IKEA Tradfri Kommunikation"

| 💏 mył                                    | HomeControl® | 1.2.22 SP5* I     | KEA Test     |                  |            |                   |   |               |                     |   |     |                  |
|------------------------------------------|--------------|-------------------|--------------|------------------|------------|-------------------|---|---------------|---------------------|---|-----|------------------|
| Datei                                    | Bearbeiten   | 📴 Bedienun        | g 🖭 Netzwerk | isten 👔          | 茻 Protokol | l 🄀 Einstellungen | 0 | 迄 Warnung 🛛 🌔 | 🕑 Ausschalten       | Т | est | ပို့ Diagnostics |
| Einstellungen IKEA TRÄDFRI Kommunikation |              |                   |              |                  |            |                   |   |               |                     |   |     |                  |
| IKEA TRÅDFRI<br>getrennt Gateways        |              |                   |              |                  |            |                   |   |               |                     |   |     |                  |
|                                          |              |                   | Name         |                  | Se         | er.Nr.            |   | Security Code | Verbindung<br>check |   |     |                  |
| TRADFRI-Gateway_                         |              | 1 gw-44916024916f |              | XXXXXXXXXXX getr | getrennt   | 2                 | × | ×             |                     |   |     |                  |
|                                          |              |                   |              |                  |            |                   |   |               |                     |   |     |                  |

Es erscheinen die im Netzwerk vorhandenen Tradfri-Gateways.

Nun muss der auf der Rückseite des Gateways abgedruckte Security-Code im Feld "Security Code" eingetragen werden.

Anschliessend verbindet sich myHomeControl mit dem Gateway.

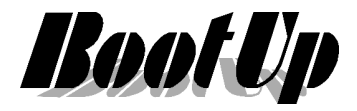

#### Einbinden von Tradfri-Komponenten ins Netzwerk

Tradfri-Komponenten können aus dem Produktebaum bezogen werden und ins Netzwerk eingefügt werden.

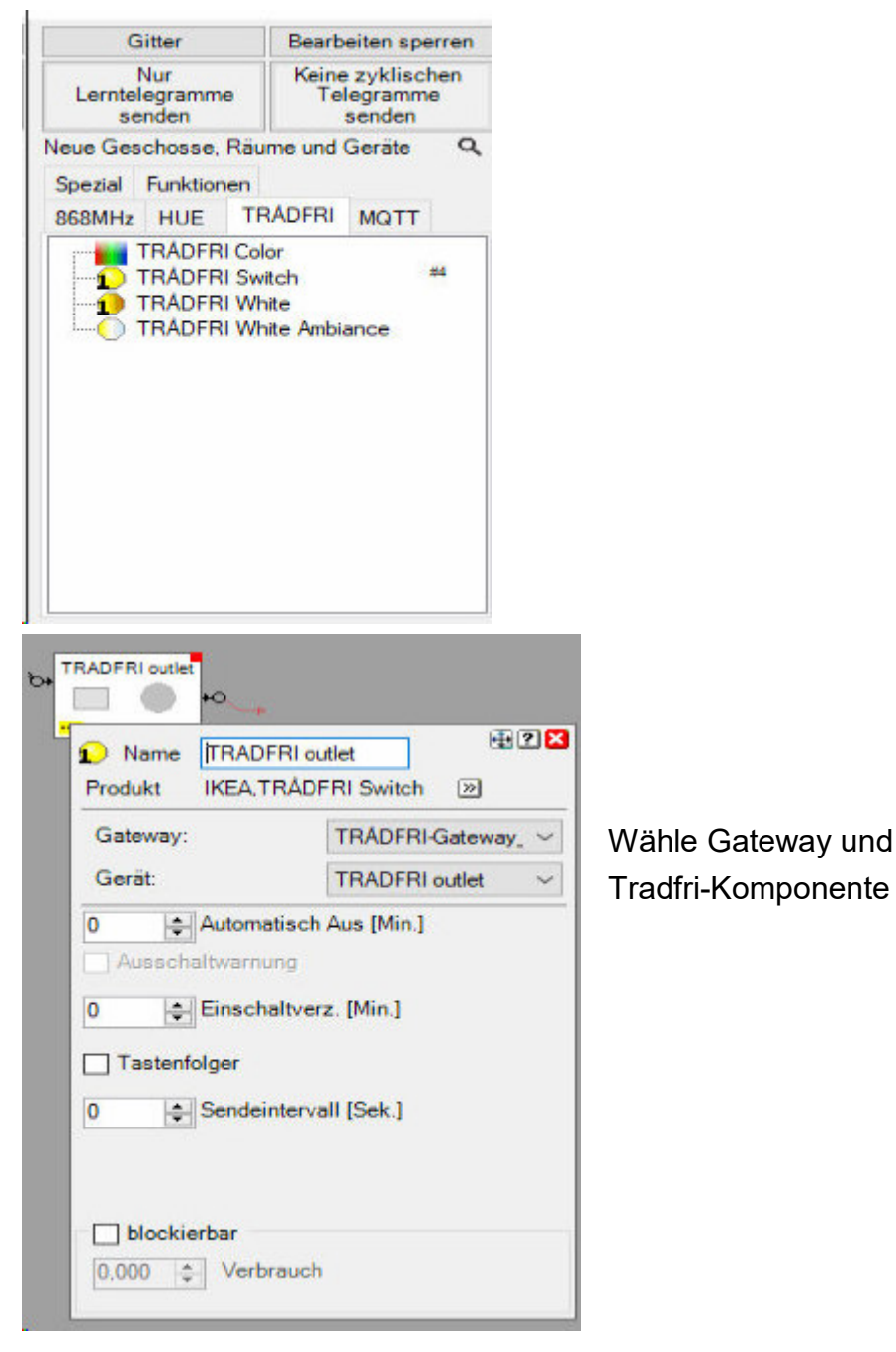

Stand: 1Apr2020 BootUp mHC-ApplNote Tradfri.doc/pdf
BootUp GmbH L Soppenbergstrasse 23 L CH-5236 Remigen L Schweiz L Tel: +41.56.284.0

Seite 3 von 4

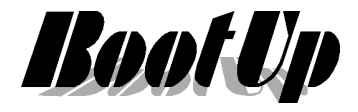

#### Einbinden von Tradfri-Komponenten in die Bedienung

Wir empfehlen Tradfri-Komponenten erst in der Netzwerkansicht in das myH Steuerprojekt einzufügen.

Anschliessend kann die Komponente aus dem Projektbaum in die Bedienansicht eingefügt werden.

Stand: 1Apr2020

BootUp mHC-ApplNote Tradfri.doc/pdf